# STQA Mini Project No. 2

## Title

Create a small web-based application by selecting relevant system environment/platform and programming languages. Narrate concise Test Plan consisting features to be tested and bug taxonomy. Narrate scripts in order to perform regression tests. Identify the bugs using Selenium WebDriver and IDEand generate test reports encompassing exploratory testing.

#### **Problem Definition:**

Perform Web testing and identify the bugs using Selenium WebDriver and IDEand generate test reports encompassing exploratory testing.

#### **Prerequisite:**

Knowledge of Core Java

#### **Software Requirements:**

Eclipse photon R latest Version, JAVA 1.8, selenium-server-standalone-3.13.0 Chromedriver.exe

#### Hardware Requirement:

PIV, 2GB RAM, 500 GB HDD, Lenovo A13-4089Model.

#### **Learning Objectives:**

We are going to learn how Identify the bugs using Selenium WebDriver and IDEand generate test reports encompassing exploratory testing.

#### **Outcomes:**

You are able to Web Testing using Automation Tool like Selenium Web driver and IDE

#### **TheoryConcepts:**

#### What is Selenium?

Selenium is a free (open source) automated testing suite for web applications across different browsers and platforms.

Selenium is a suite of software tools to automate Web Browsers.

• It is an Open source suite of tools mainly used for Functional and Regression Test Automation.

Selenium is a free (open source) automated testing suite for web applications across different browsers and platforms.

It is quite similar to HP Quick Test Pro (QTP now UFT) only that Selenium focuses on automating webbased applications. Testing done using Selenium tool is usually referred as Selenium Testing.

## • Selenium supports various Operating environments.

- ✓ MS Windows
- ✓ Linux
- ✓ Macintosh etc...

#### • Selenium supports various Browsers.

- ✓ Mozilla Firefox
- ✓ IE
- ✓ Google Chrome
- ✓ Safari
- ✓ Opera etc...

#### Note: Selenium IDE supports Mozilla Firefox only.

#### • Selenium supports various programming environments to write programs (Test scripts)

- 🗸 Java
- ✓ C#
- ✓ Python
- ✓ Perl
- ✓ Ruby
- ✓ PHP

# History of the Selenium Project

Selenium first came to life in 2004.

• In 2006, Selenium WebDriver was launched at Google.

• In 2008, the whole Selenium team decided to merge Selenium WebDriver with Selenium RC in order to form more powerful tool called Selenium 2.0

- ✓ Selenium 1 (Selenium IDE + Selenium RC + Selenium Grid)
- ✓ Selenium 2 (Selenium IDE + Selenium RC + Selenium WebDriver + Selenium Grid)

#### **Selenium's Tools Suite**

Selenium is not just a single tool but a suite of software's, each catering to different testing needs of an organization.

#### It has four components.

- Selenium Integrated Development Environment (IDE)
- Selenium Remote Control (RC)
- WebDriver
- Selenium Grid

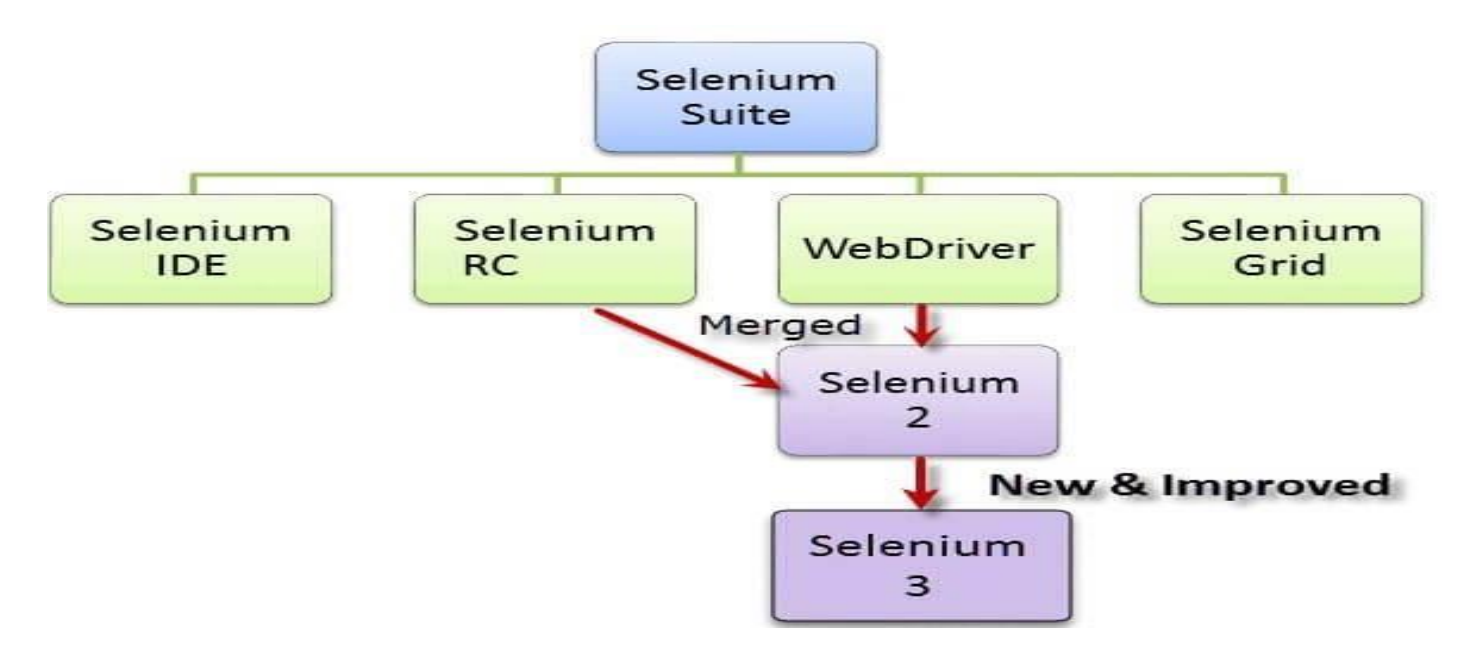

#### **Brief Introduction Selenium IDE**

It is a Firefox browser plug in, used to create and execute Test cases.

#### 1. Selenium IDE Features:

• Create Test Cases, Test suites (We can Record test cases or type Test steps using element locators and Selenese commands)

- Edit Test Cases
- Execute Test cases, Test suites
- Debug Test Cases.
- Enhance Test Cases
- Export Test cases to other formats (java, ruby etc...)

#### Note: selenium IDE Test case default format is .html

# 2. Drawbacks of Selenium IDE

- It supports Mozilla Firefox browser only.
- It doesn't support Programming logic/features to enhance Test cases.
- It doesn't support Data Driven Testing.
- It is not suitable for complex test case design.
- No centralized maintenance of Objects/Elements

**3. Selenium RC (\* Out dated) -**Currently, Selenium RC is still being developed but only in maintenance mode.

## 4. Selenium WebDriver

✓ It is a Programming interface to create and execute Test cases.

Selenium IDE has IDE but doesn't have Programming interface

- ✓ Selenium WebDriver has Programming interface but doesn't have IDE
- ✓ It communicates Directly to the browser.
- ✓ No need of Separate Server such as RC Server
- ✓ UFT/QTP has both IDE as well as Programming interface
- ✓ Faster Execution than IDE & RC
- Selenium WebDriver supports various programming environments to write programs.
  - ✓ Java,
  - ✓ C#
  - ✓ Perl
  - ✓ Python
  - ✓ Ruby
  - ✓ PHP
- Using Element/Object locators/properties and Webdriver Methods we can create and execute Test cases.
- Selenium Webdriver supports various browsers to create and execute test case/test script/test

#### Note: Browser driver varies from one browser to another.

• Selenium WebDriver supports various operating environments

- ✓ MS Windows
- ✓ Linux Macintosh etc...

# Drawback of Selenium WebDriver

- It doesn't generate detailed Test Reports.
- No centralized maintenance of Object/elements
- It require Programming Knowledge
- cannot support the readily new browser
- Installation is More Complicated than Selenium IDE

• No built-in mechanism for logging runtime message

## 5. Selenium Grid

• Selenium Grid is used to execute tests across multiple browsers, operating environments and machines in parallel.

Selenium Grid 2 supports Selenium RC Tests as well as Selenium WebDriver Tests.
i) Selenium WebDriver to create Test cases using element locators and Webdriver methods.
ii) Java Programming to enhance test cases.

iii) TestNG Framework to group test cases, execute test batches and generate detailed test reports. **Features:** 

- Enables simultaneous running of tests in multiple browsers and environments.
- **Saves time** enormously.
- Utilizes the **hub-and-nodes** concept. The hub acts as a central source of Selenium commands to each node connected to it.

# Note on Browser and Environment Support

• Because of their architectural differences, Selenium IDE, Selenium RC, and WebDriver support different sets of browsers and operating environments.

|                    | Selenium<br>IDE    | WebDriver                                                     |
|--------------------|--------------------|---------------------------------------------------------------|
| Browser<br>Support | Mozilla<br>Firefox | Internet Explorer versions 6 to 11, both 32 and 64-bit        |
| Sapport            | I HOION            | Microsoft Edge version 12.10240 & above (partial support some |

|                     | Selenium<br>IDE            | WebDriver                                                                                                    |
|---------------------|----------------------------|----------------------------------------------------------------------------------------------------|
|                     |                            | functionalities under development)<br>Firefox 3.0 and above<br>Google Chrome 12.0. and above<br>Opera 11.5 and above<br>Android - 2.3 and above for phones and tablets<br>(devices & emulators)<br>iOS 3+ for phones (devices & emulators) and 3.2+ for tablets (devices &<br>emulators)<br>HtmlUnit 2.9 and above |
| Operating<br>System | Windows,Mac<br>OS X, Linux | All operating systems where the browsers above can run.                                                                                                    |

• Note: Selenium WebDriver is termed as the successor of Selenium RC which has been deprecated & officially announced by SeleniumHQ.

# How to Choose the Right Selenium Tool for Your Need

| Tool         | Why Choose?                                                                                     |  |  |  |  |  |  |
|--------------|-------------------------------------------------------------------------------------------------|--|--|--|--|--|--|
|              | • To learn about concepts on automated testing and Selenium, including:                         |  |  |  |  |  |  |
|              | • Selenese commands such as type, open, clickAndWait, assert, verify, etc.                      |  |  |  |  |  |  |
|              | • Locators such as id, name, xpath, css selector, etc.                                          |  |  |  |  |  |  |
|              | • Executing customized JavaScript code using runScript                                          |  |  |  |  |  |  |
| Selenium IDE | • Exporting test cases in various formats.                                                      |  |  |  |  |  |  |
|              | • To create tests with little or no prior knowledge in programming.                             |  |  |  |  |  |  |
|              | • To create simple test cases and test suites that you can export later to RC or WebDriver.     |  |  |  |  |  |  |
|              | • To test a web application against Firefox only.                                               |  |  |  |  |  |  |
|              | • To design a test using a more expressive language than Selenese                               |  |  |  |  |  |  |
| Selenium RC  | • To run your test against different browsers (except HtmlUnit) on different operating systems. |  |  |  |  |  |  |
|              | • To deploy your tests across multiple environments using Selenium Grid.                        |  |  |  |  |  |  |

| Tool          | Why Choose?                                                                                                    |
|---------------|----------------------------------------------------------------------------------------------------|
|               | <ul> <li>To test your application against a new browser that supports JavaScript.</li> <li>To test web applications with complex AJAX-based scenarios.</li> </ul>                                                                                                |
| WebDriver     | <ul> <li>To use a certain programming language in designing your test case.</li> <li>To test applications that are rich in AJAX-based functionalities.</li> <li>To execute tests on the HtmlUnit browser.</li> <li>To create customized test results.</li> </ul> |
| Selenium Grid | <ul> <li>To run your Selenium RC scripts in multiple browsers and operating systems simultaneously.</li> <li>To run a huge test suite, that needs to complete in the soonest time possible.</li> </ul>                                                           |

# **Advantages of Selenium**

- i) It is an Open source Software.
- ii) It supports various Operating environments (Windows, Linux, Mac etc...)
- iii) It supports various browsers (IE, Mozilla Firefox, Chrome, safari, Opera etc...)
- iv) It supports various programming environments (Java, Perl, Python, Ruby and PHP)
- v) It supports parallel Test execution.
- vi) It uses less Hardware resources.

# **Disadvantages of Selenium**

- i) It supports Web based Applications only.
- ii) No reliable support from anybody.
- iii) No centralized maintenance of Elements/objects
- iv) Difficult to setup environment.
- v) Difficult to use.
- vi) Limited support for Image based testing.
- vii) New features may not work properly.
- viii) No other tool integration for test management & No built in Reporting facility.

#### SeleniumVersus UFT

| Selenium                                                                        | UFT / QTP                                                     |
|---------------------------------------------------------------------------------|---------------------------------------------------------------|
| 1) Open Source                                                                  | Vendor tool, License is required.                             |
| 2) Supports various OS Environments.                                            | MS Windows only.                                              |
| 3) Supports various Programming Environments                                    | VBScript only.                                                |
| 4) No Object Repositories                                                       | Local and Shared object Repositories.                         |
| 5) No built-in Reporting feature.                                               | Built-in reporting feature.                                   |
| 6) Selenium WebDriver has no IDE and Selenium IDE has no Programming Interface. | UFT has both IDE and Programming<br>Interface.                |
| 7) Uses less Hardware resources.                                                | Uses more Hardware resources                                  |
| 8) Difficult to setup environment and use.                                      | Easy to setup and use.                                        |
| 9) Limited support for Image Testing                                            | Rich support for Image Testing                                |
| 10) No Reliable support                                                         | Support from HP                                               |
| 11) No other tool integration for Test management.                              | UFT can be integrated with ALM/QC for Test<br>Management.     |
| 12) New features may not work properly.                                         | New features will properly.                                   |
| 13) No Add ins for supporting Application<br>Environments.                      | Add ins are required for supporting Application environments. |
| 14) Supports Web Applications only                                              | Supports Desktop and Web Applications.                        |
| 15) No Authorized Certification                                                 | Authorized Certification program.                             |

# What is TestNG?

TestNG is a powerful testing framework, an enhanced version of JUnit which was in use for a long time before TestNG came into existence. NG stands for 'Next Generation'.

TestNG framework provides the following features -

- Annotations help us organize the tests easily.
- Flexible test configuration.
- Test cases can be grouped more easily.
- Parallelization of tests can be achieved using TestNG.
- Support for data-driven testing.
- Inbuilt reporting.

# 2.8.9 Step by Step Tutorial

- 1. First of Download Latest Eclipse java photon-R version.
- 2. Download latest selenium-server-standalone-3.13.0 jar File from following link

https://www.seleniumhq.org/download/ here on site 3.14.0 version is latest

| With spage       seach stearum:       Go         Selenium Downloads       Projects       Download       Doumentation       Support       About         Selenium Downloads       Previous Releases       Source Code       Below is where you can find the latest releases of all the Selenium components. You can also find a list of previous releases, source code, and additional information for Maven users (Maven is a popular Java build tool).         Donate to Selenium       Below is where you can find the latest releases of all the Selenium webDriver. Selenium 3.X is no longer apable of running Selenium RC directly, rather it does it through emulation and the webDriverBackedSelenium interface.         Donate to Selenium       Download version 3.14.0         To can sponsor the Selenium project if you'd like some public contribution.       To run Selenium Server in a Grid configuration see the wiki page.         Muncal sponsor the Selenium project if you'd like some public contribution.       Download version 3.14.0         Selenium Sponsor the Selenium retzplorer Driver Server       This is required if you want to make use of the latest and greatest features of the WebDriver Interest Selenice Selenice                                                                                                    | (mar. 1997)                                                                                                    |                                                                                                    |  |
|----------------------------------------------------------------------------------------------------|----------------------------------------------------------------------------------------------------|----------------------------------------------------------------------------------------------------|--|
| Selenium Downloads       Previous Releases         Previous Releases       Source Code         Maven Information       Below is where you can find the latest releases of all the Selenium components. You can also find a list of previous releases, source code, and additional information for Maven users (Maven is a popular Java build tool).         Donate to Selenium       Below is where you can find the latest releases of all the Selenium Components. You can also find a list of previous releases, source code, and additional information for Maven users (Maven is a popular Java build tool).         Donate to Selenium       Below is where you can find the latest releases of all the Selenium WebDriver. Selenium 3.X is no longer capable of running Selenium interface.         Donate       Donate         Donate       Donate         Donate       Download version 3.14.0         To run Selenium tests exported from the legacy IDE, use the Selenium Html Runner.       To use the Selenium server in a Grid configuration see the wiki page.         The Internet Explorer Driver Driver Server       This is required if you want to make use of the latest and greatest features of the WebDriver Internet for the IE Driver to work as expected.         Download version 3.14.0 for (recommended) 32 bit Windows IE or 64 bit Windows IE or 64 bit Windows IE or                                                                                                    | SeleniumH<br>Browser Automation                                                                                                  | Q <u>edit this page</u> search selenium: Go<br>Projects Download Documentation Support About                                                                                                    |  |
| Selentum Downloads       Previous Releases         Source Code       Maven Information         Donate to Selenium       Selenium Standalone Server         With PayPal       Donate of Variantian         Donate to Selenium       Download version 3.14.0         Through sponsorship       To run Selenium Server is needed from the legacy IDE, use the Selenium Html Runner.         To use the Selenium project if you'd like some public recontribution.       Download version 3.14.0         Selenium Sponsorship       The Internet Explorer Driver Server         You can sponsor the Selenium project.       Download version 3.14.0 for (recommended) 32 bit Windows IE or 64 bit Windows IE or 64 bit Window                                                                                                    | Colorium Denvilse de                                                                                                    | Downloads                                                                                                    |  |
| Previous Releases       Source Code         Source Code       Maven Information         Donate to Selenium       Selenium Standalone Server         With PayPal       Donate         Donate       Donate         With PayPal       Download version 3.14.0         To run Selenium server in a Grid configuration see the wiki page.       The Internet Explorer Driver Server         Thouse the Selenium project if you'd like some public recognition.       The Internet Explorer Driver Server         Selenium Sponsors       Download version 3.14.0 for (recommended) 32 bit Windows IE or 64 bit Windows IE Or 64 bit Windows IE Or 64 bit Window                                                                                                    | Selenium Downloads                                                                                                    | Below is where you can find the latest releases of all the Selenium components. You can also find a list                                                                                                    |  |
| Source Code       Maven Information         Maven Information       Selenium Standalone Server         Donate to Selenium       The Selenium Server is needed in order to run Remote Selenium WebDriver. Selenium 3.X is no longer capable of running Selenium interface.         With PayPal       Download version 3.14.0         To run Selenium tests exported from the legacy IDE, use the Selenium Html Runner.       To run Selenium Server in a Grid configuration see the wiki page.         Through sponsorship       The Internet Explorer Driver Server       The Internet Explorer Driver Server         You can sponsor the Selenium project if you'd like some public recognition of your generous contribution.       The is required if you want to make use of the latest and greatest features of the WebDriver Internet Explorer Driver Plase make sure that this is available on your SPATH (or %PATH% on Windows) in order for the IE Driver to work as expected.         See who supports the Selenium project.       Download version 3.14.0 for (recommended) 32 bit Windows IE or 64 bit Windows IE Or 64 bit Windows IE Or 64 bit Web Criver Or or create local Selenium WebDriver crive Vale of whet wee or Vale do window                                                                                                    | Previous Releases                                                                                                    | of <u>previous releases</u> , <u>source code</u> , and additional information for <u>Maven users</u> (Maven is a popular Java<br>build tool).                                                                                                    |  |
| Maven Information       Selenium Sufficient Server         Donate to Selenium       The Selenium Berver is needed in order to run Remote Selenium WebDriver. Selenium 3.X is no longer capable of running Selenium RC directly, rather it does it through emulation and the WebDriverBackedSelenium interface.         With PayPal       Domate         Donate       Download version 3.14.0         To run Selenium Berver is needed from the legacy IDE, use the Selenium Html Runner.         To use the Selenium Server in a Grid configuration see the wiki page.         through sponsorship         You can sponsor the Selenium project if you'd like some public recognition of your generous contribution.         Selenium Sponsors         Selenium Sponsors         See who supports the Selenium project.         Download version 3.14.0 for (recommended) 32 bit Windows IE or 64 bit Windows IE Or 64 bit Windows IE Or 64 bit Windows IE Or 64 bit Windows IE Or 64 bit Windows IE Or 64 bit Windows IE Or 64 bit Windows IE Or 64 bit Windows IE Or 64 bit Windows IE Or 64 bit Windows IE Or 64 bit Windows IE Or 64 bit WebDriver Join Create scripts that interact with the Selenium Server (Selenium RC, Selenium Remote WebDriver) or create local Selenium WebDriver scripts, you need to make use of language-specific                                                                                                    | Source Code                                                                                                    | Polonium Standalana Panjar                                                                                                    |  |
| Donate to Selenium       Correct of a construction of the selenium interface.         with PayPal       Donate         Donate       Download version 3.14.0         To run Selenium tests exported from the legacy IDE, use the Selenium Html Runner.         To run Selenium tests exported from the legacy IDE, use the Selenium Html Runner.         To run Selenium tests exported from the legacy IDE, use the Selenium Html Runner.         To run Selenium tests exported from the legacy IDE, use the Selenium Html Runner.         To use the Selenium Server in a Grid configuration see the wiki page.         The Internet Explorer Driver Server         This is required if you want to make use of the latest and greatest features of the WebDriver InternetExplorerDriver. Please make sure that this is available on your \$PATH (or %PATH% on Windows) in order for the IE Driver to work as expected.         Download version 3.14.0 for (recommended) 32 bit Windows IE or 64 bit Windows IE CHANGELOG         Selenium Sponsors       Selenium Client & WebDriver Language Bindings         In order to create scripts that interact with the Selenium RC, Selenium Remote WebDriver scripts, you need to make use of language-specific                                                                                                    | Maven Information                                                                                                    | The Selenium Server is needed in order to run Remote Selenium WehDriver, Selenium 3 X is no longer                                                                                                    |  |
| with PayPal       Download version 3.14.0         Donate       To run Selenium tests exported from the legacy IDE, use the Selenium Html Runner.         To run Selenium Server in a Grid configuration see the wiki page.       To use the Selenium Server in a Grid configuration see the wiki page.         Through sponsorship       To use the Selenium Server in a Grid configuration see the wiki page.         You can sponsor the Selenium project if you'd like some public recognition of your generous contribution.       The Internet Explorer Driver Server         Selenium Sponsors       Download version 3.14.0 for (recommended) 32 bit Windows IE or 64 bit Windows IE CHANGELOG         See who supports the Selenium project.       In order to create scripts that interact with the Selenium Server (Selenium RC, Selenium Remote WebDriver seripts, you need to make use of language-specific                                                                                                    | Donate to Selenium                                                                                                    | Capable of running Selection RC directly, rather it does it through emulation and the WebDriverBackedSelenium interface.                                                                                                    |  |
| Donate       To run Selenium tests exported from the legacy IDE, use the Selenium Html Runner.         Image: Image: I                                                                  | with PayPal                                                                                                    | Download version 3.14.0                                                                                                    |  |
| Image: Image:                               | Donate                                                                                                    | To run Selenium tests exported from the legacy IDE, use the Selenium Html Runner.                                                                                                    |  |
| through sponsorship       The Internet Explorer Driver Server         You can sponsor the Selenium       This is required if you want to make use of the latest and greatest features of the WebDriver         project if you'd like some public       This is required if you want to make use of the latest and greatest features of the WebDriver         Selenium Sponsors       Download version 3.14.0 for (recommended) 32 bit Windows IE or 64 bit Windows IE         See who supports the Selenium       Download version 3.14.0 for (recommended) 32 bit Windows IE or 64 bit Windows IE         CO       BrowserStack       In order to create scripts that interact with the Selenium Server (Selenium RC, Selenium Remote                                                                                                    | VISA 🧶 🎑 া                                                                                                    | To use the Selenium Server in a Grid configuration see the wiki page.                                                                                                    |  |
| You can sponsor the Selenium       This is required if you want to make use of the latest and greatest features of the WebDriver         project if you'd like some public       This is required if you want to make use of the latest and greatest features of the WebDriver         InternetExplorerDriver. Please make sure that this is available on your \$PATH (or %PATH% on Windows) in order for the IE Driver to work as expected.         Selenium Sponsors       Download version 3.14.0 for (recommended) 32 bit Windows IE or 64 bit Windows IE CHANGELOG         See who supports the Selenium       Download version 3.14.0 for (recommended) 32 bit Windows IE or 64 bit Windows IE CHANGELOG         Selenium Client & WebDriver Language Bindings       In order to create scripts that interact with the Selenium Server (Selenium RC, Selenium Remote WebDriver or create local Selenium WebDriver scripts, you need to make use of language-specific                                                                                                    | through sponsorship                                                                                                    | The Internet Explorer Driver Server                                                                                                    |  |
| Selenium Sponsors       Download version 3.14.0 for (recommended) 32 bit Windows IE or 64 bit Windows IE CHANGELOG         See who supports the Selenium project.       Selenium Client & WebDriver Language Bindings         In order to create scripts that interact with the Selenium Server (Selenium RC, Selenium Remote WebDriver or create local Selenium WebDriver scripts, you need to make use of language-specific                                                                                                    | You can <u>sponsor the Selenium</u><br><u>project</u> if you'd like some public<br>recognition of your generous<br>contribution. | This is required if you want to make use of the latest and greatest features of the WebDriver<br>InternetExplorerDriver. Please make sure that this is available on your \$PATH (or %PATH% on<br>Windows) in order for the IE Driver to work as expected.                |  |
| Selenium Client & WebDriver Language Bindings In order to create scripts that interact with the Selenium RC, Selenium RC, | Selenium Sponsors                                                                                                    | Download version 3.14.0 for (recommended) <u>32 bit Windows IE</u> or <u>64 bit Windows IE</u><br>CHANGELOG                                                                                                    |  |
| BrowserStack                                                                                                    | project.                                                                                                    | Selenium Client & WebDriver Language Bindings                                                                                                    |  |
| Client unvers. These languages include both 1.x and 2.x scyle clients.                                                                                                    | BrowserStack                                                                                                    | In order to create scripts that interact with the Selenium Server (Selenium RC, Selenium Remote WebDriver) or create local Selenium WebDriver scripts, you need to make use of language-specific client drivers. These languages include both 1.x and 2.x style clients. |  |
| SAUCELABS While language bindings for <u>other languages exist</u> , these are the core ones that are supported by the main project hosted on GitHub.                                                                                                    | SAUCELABS                                                                                                    | While language bindings for <u>other languages exist</u> , these are the core ones that are supported by the<br>main project hosted on GitHub.                                                                                                    |  |

3. Download and Extract Chromedriver.exefor windows on any drive of computer.

## http://chromedriver.chromium.org/downloadshere 2.42 is latest version

| → C (① N | lot secure chromedriver.chromium.org/download                     |                                                                                                    | \$ |
|----------|-------------------------------------------------------------------|----------------------------------------------------------------------------------------------------|----|
|          | <b>ChromeDriver</b> -                                             |                                                                                                    |    |
|          | WebDriver for C                                                   | Chrome                                                                                                    |    |
|          | CHROMEDRIVER<br>CAPABILITIES & CHROMEOPTIONS<br>CHROME EXTENSIONS | Downloads                                                                                                    |    |
|          | CONTRIBUTING<br>DOWNLOADS                                         |                                                                                                    |    |
|          | GETTING STARTED     ANDROID                                       | Latest Release: ChromeDriver 2.42                                                                                                    |    |
|          | CHROMEOS                                                          | Supports Chrome v68-70                                                                                                    |    |
|          | ERFORMANCE LOG                                                    | Changes include:                                                                                                    |    |
|          | MOBILE EMULATION                                                  | Fixed ClickEelement in Mobile Emulation     Fixed orbital literal Density ID-4                                                                         |    |
|          | NEED HELP?                                                        | <ul> <li>Fixed writelisted IPS with IPV4</li> <li>Fixed starting ChromeDriver with whitelisted-ips flag on Mac OS</li> </ul>                           |    |
|          | CHROME DOESN'T START OR CRASHES<br>IMMEDIATELY                    | Fixed SetTimeout to accept both pre-W3C and W3C formats     Fixed take element screenshot                                                              |    |
|          | CHROMEDRIVER CRASHES                                              | <ul> <li>Fixed ChromeDriver is looking for Chrome binaries in a system PATH as well</li> <li>Fixed Maximize window and Full Screen</li> </ul>          |    |
|          | CLICKING ISSUES                                                   | Implemented log-replay functionality. ( Does not work for Android and Remote Browser yet )                                                             |    |
|          | DEVTOOLS WINDOW KEEPS CLOSING                                     | <ul> <li>Fixed some error codes were not compliant to W3C standard</li> <li>Fixed console log with multiple arguments not bandled property.</li> </ul> |    |
|          | OPERATION NOT SUPPORTED WHEN                                      | Fixed GetElementRect should allow doubles                                                                                                    |    |

☆ **0** :

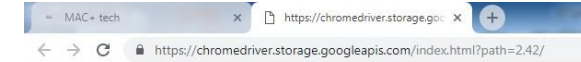

#### Index of /2.42/

|      | Name                     | Last modified       | Size   | ETag                             |
|------|--------------------------|---------------------|--------|----------------------------------|
| 3    | Parent Directory         |                     |        |                                  |
| 100  | chromedriver_linux64.zip | 2018-09-13 19:30:37 | 3.85MB | acfcc29fb03df9e913ef4c360a121ad1 |
| 1010 | chromedriver_mac64.zip   | 2018-09-13 18:14:11 | 5.75MB | 3fc0e4a97cbf2c8c2a9b824d95e25351 |
| 101  | chromedriver_win32.zip   | 2018-09-13 21:11:33 | 3.42MB | 28d91b31311146250e7ef1afbcd6d026 |
| 101  | notes.txt                | 2018-09-13 21:23:09 | 0.02MB | 18bdf6fc9f9d8dd668fa444b77d06bdd |

|       |  | in32.zip | medriver_w | /2.42/chrov | Jeapis.com/ | torage.goog | r.s | medrive |
|-------|--|----------|------------|-------------|-------------|-------------|-----|---------|
| • 🌒 🗄 |  | W        | 6          | Q           | 0           |             | 0   |         |

4. After Download Extract same on any Drive here I m extract on D Drive and my path of that exe file is D:\my document\Download\chromedriver\_win32

| raznize z 💭 One                                                                                                    | n 🖛 E-mail New folder                                                                                                    |                                                                                                    | H • FI @                                                                      |
|----------------------------------------------------------------------------------------------------|----------------------------------------------------------------------------------------------------|----------------------------------------------------------------------------------------------------|-------------------------------------------------------------------------------|
| rganize • Pope<br>Favorites<br>Desktop<br>Downloads<br>Recent Places<br>Libraries<br>Documents<br>Documents<br>Music<br>Pictures<br>Videos | n                                                                                                    | Date modified         Type         Size           Civil_a         9/3/2018 2:08 PM         Nitro PDF Docurm         Docurm           Physi         9/4/2018 2:19 PM         Nitro PDF Docurm         Docurm           Extract files         Docurm         Docurm           Extract files         Docurm         Docurm           Extract to chromedriver_win32\         Docurm         Docurm           Open with         ▶         Docurm         Docurm           Quick Heal Total Security Scan         Docurm         Docurm                                                                                                    | EE                                                                            |
| Computer Computer Local Disk (C:) New Volume (D:) New Volume (F:) New Volume (F:)                                                          | dol.c554eda661291771761077     Academic Calendar for Engine     Academic Calendar for Engine     ADMISSION 2018-19 ENQUIRY     AJS Ressearch proposal     ALL YEARS TT - Final     assignment-no-3-mstrix     attendanceSummary_Report1     B     E     C5f66e7270as932072533226b5                                                                                                    | Restore previous versions     File       Send to     Docum       Cut     Excel W       Copy     Word D       Create shortcut     Word D       Delete     Excel W       Rename     Excel W       Properties     File                                                                                                    | 57 KB<br>50 KB<br>32 KB<br>25 KB<br>19 KB<br>23 KB<br>52 KB<br>13 KB<br>23 KB |
|                                                                                                    | chromedriver_win32  ChromeSetup  chromeSetup  discular-no-125  Dates of Commencement and Coi  discular-no-147  discular-no-125  discular-no-125  discular-no-125  discular-no-125  Dates of Commencement and Coi  discular-no-125  Dates of Commencement and Coi  discular-no-125  Dates of Commencement and Coi  Dates of Commencement and Coi  Dates of Commencement and Coi  Dates of Commencement and Coi  Dates of Commencement and Coi  Dates of Commencement and Coi  Dates of Commencement and Coi  Dates of Commencement and Coi  discular-no-125  Dates of Commencement and Coi  discular-no-125  Dates of Commence | Britishing         Britishing         British | 500 KB<br>105 KB<br>122 KB<br>179 KB<br>86 KB<br>617 KB<br>718 KB<br>15 KB    |

 Now Open Eclipse IDE----> Create Java Project-→ Right Click Project Name→Properties→ Java Build Path→Libraries→Add External JAR→ add selenium-server-standalone-3.13.0 jar →Apply and Close.

| SeleniumProject - OpenWebSite_SeleniumCode/s | Properties for OpenWebSite_S                                                                                                    | eleniumCode                                                                                                    |              |                   |                                                                                                    | X            |                                                                                                    |                                    |
|----------------------------------------------|----------------------------------------------------------------------------------------------------|----------------------------------------------------------------------------------------------------|--------------|-------------------|----------------------------------------------------------------------------------------------------|--------------|----------------------------------------------------------------------------------------------------|------------------------------------|
| File Edit Source Refactor Navigate Search    | type filter text<br>P Resource<br>Builders<br>Coverage<br>Java Build Path<br>Java Code Style<br>Java Code Style<br>Java Code Cocation<br>Project Natures<br>Project Natures<br>Project References<br>Refactoring History<br>Run/Debug Settings<br>Jak Repository<br>Task Repository<br>Task Tags<br>Validation<br>WikiText | Java Build Path  Source Projects Libraries Order and Export  JARs and class folders on the build path:  Descention-server-standalone-3.13.0 jar - E\SeleniumPract\Kishor G  Descention Selenium-server-standalone-3.13.0 jar - E\SeleniumPract\Kishor G  Descention Selenium Selenium Selenium SeleniumPract\Kishor G  Descention Selenium Selenium Selen |              | ihor Get I        | Add JARs Add JARs Add External JARs Add Variable Add Class Folder Add Class Folder Add External Class Folder Edit Edit Edit Nigrate JAR File |              | Quick Access :<br>Quick Access :<br>Task List $\boxtimes$<br>Time $\cong$<br>Find $\boxtimes$<br>All $\models$ Activate (?)<br>Connect Mylyn<br>Connect to your task and ALM tools or cress<br>Connect to your task and ALM tools or cress<br>Connect to your task and task and ta |                                    |
|                                              | ?                                                                                                    | avadoc (g, Declaration                                                                                                    |              |                   | Apply and                                                                                                    | Close Cancel |                                                                                                    | <u>⇒</u> ≈                         |
|                                              | 3 errors, 0 warnings, 0 o                                                                                                    | thers                                                                                                    |              |                   |                                                                                                    |              |                                                                                                    | 1990 (1990) (1990) (1990)          |
|                                              | Description                                                                                                    |                                                                                                    | Resource     | Path              | Location                                                                                                    | Туре         |                                                                                                    |                                    |
|                                              | ▲ Ø Errors (3 items)                                                                                                    |                                                                                                    |              |                   |                                                                                                    |              |                                                                                                    |                                    |
|                                              | Syntax error of The method                                                                                                    | on token "}", delete this token                                                                                                    | FirstProgram | /OpenWebSite_Sele | line 73                                                                                                    | Java Problem |                                                                                                    |                                    |
|                                              | In the method                                                                                                    | manage() is undefined for the type                                                                                                    | FirstProgram | /OpenWebSite_Sele | line 32                                                                                                    | Java Problem |                                                                                                    |                                    |
|                                              |                                                                                                    |                                                                                                    |              |                   |                                                                                                    |              |                                                                                                    |                                    |
| DenWebSite_SeleniumCode                      |                                                                                                    |                                                                                                    |              |                   |                                                                                                    |              | 1                                                                                                    |                                    |
| 🚳 🖉 📜 🚺                                      | ) 🙋 🖉 🧲                                                                                                    |                                                                                                    |              |                   |                                                                                                    |              |                                                                                                    | 9:43 PM<br>- 隆 🛱 .all 幏 29/09/2018 |

- Now Want Open the chrome browser with facebook.com page via Selenium Web driver Java
   Coding so here we need to write Java Code in Class file which we already created
- 7. Here in My Program I Create Ghanshyam\_Selenium Java Project Folder name and

Opensite.java is my class file so write java code in this class file

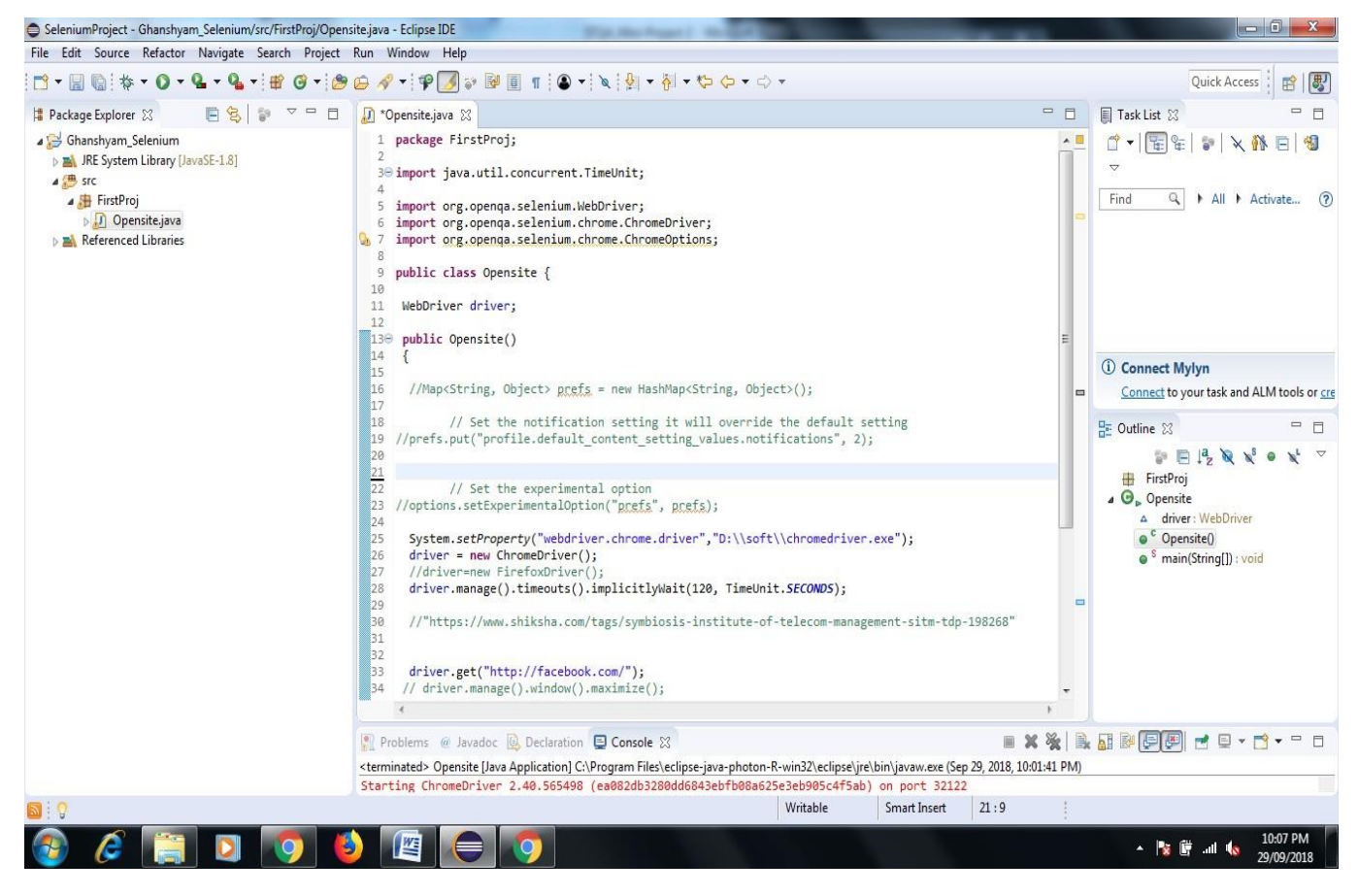

 Right click on java program, select Run As and > "Java Application". After Code Successfully Run now see the output in Console Prompt

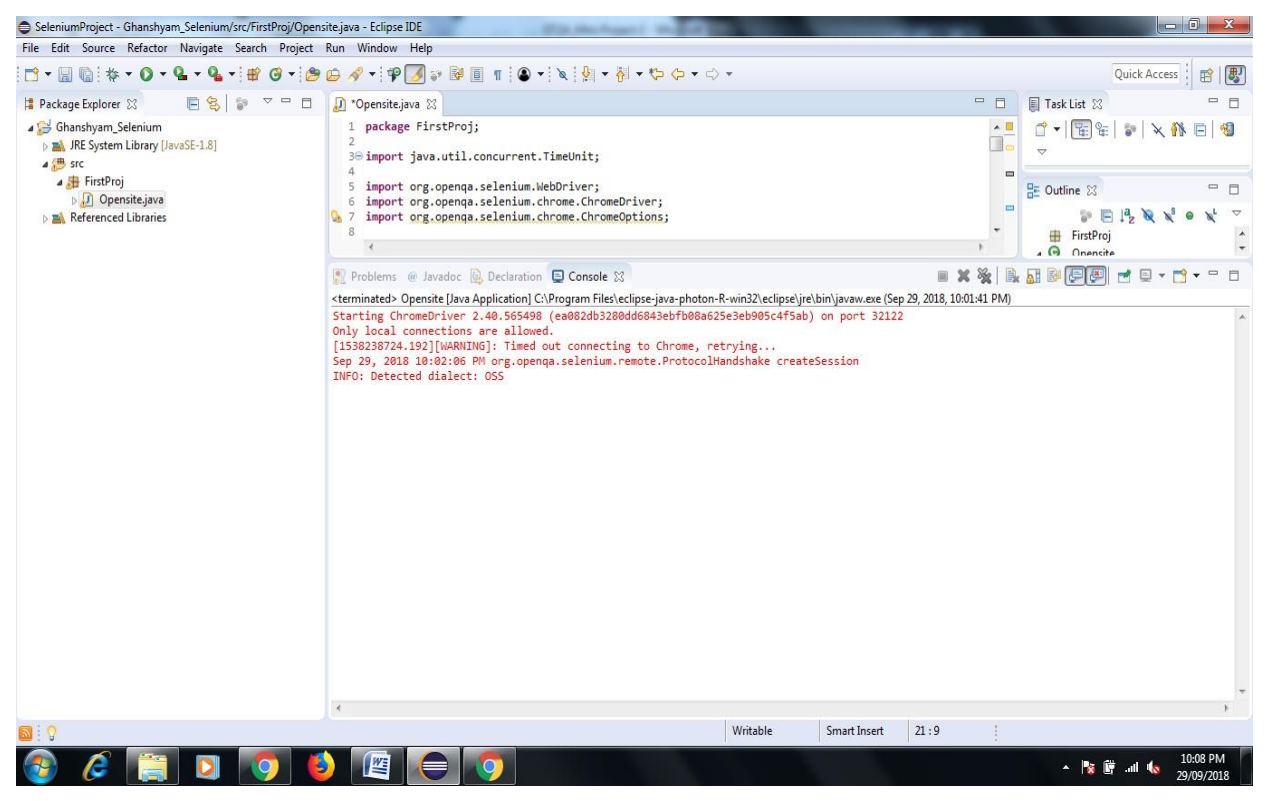

9. Now Your browser Open Automatically it shown data;

10. one more message display chrome is being controlled by Automated Test Software

It mean we open chrome browser and facebook.com page by selenium web driver java code

Successfully.

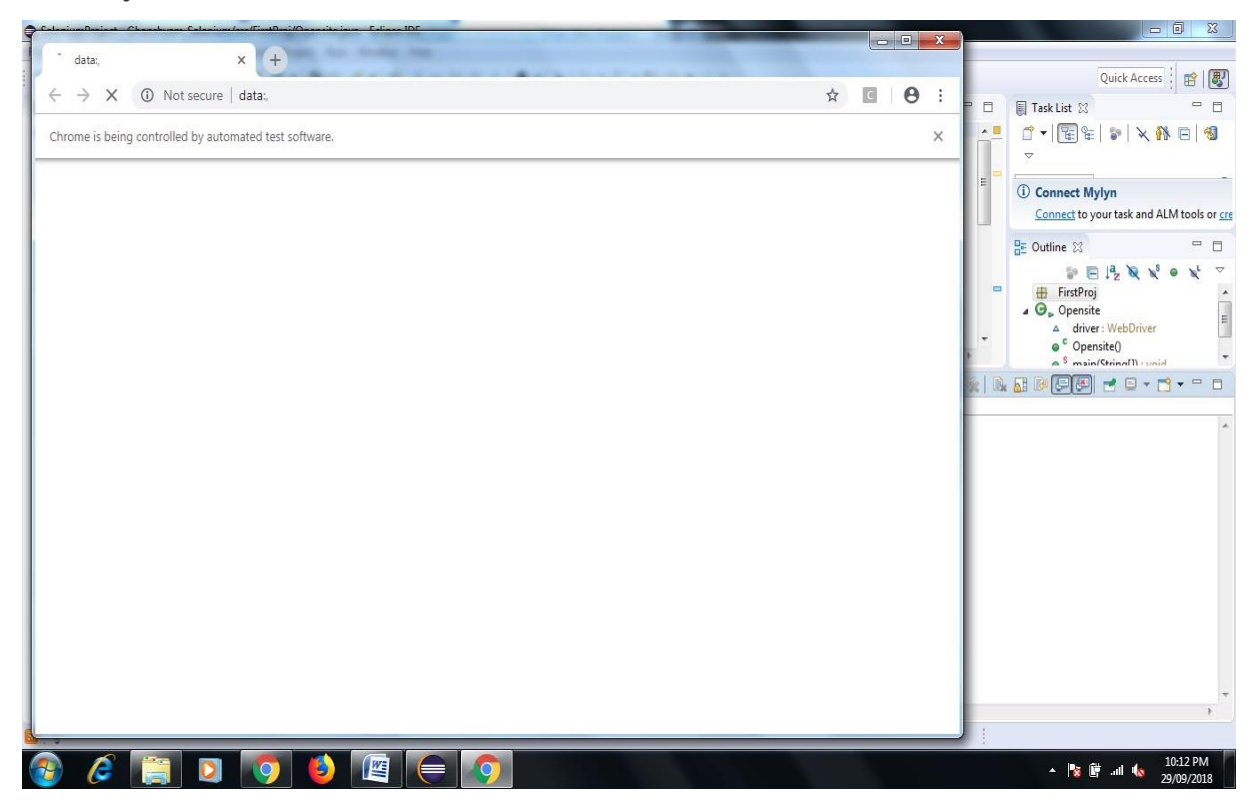

In this way Our First Module Run Successfully.

# Module-2 In This Project I want to collect all Rating Feedback related our college available on website Justdial.com

1. Create One Java Project Folder Give Name→Review Demo→Now Create One Class File give name Practo.com

2. Right Click Project Name  $\rightarrow$  Properties  $\rightarrow$  Java Build Path  $\rightarrow$  Libraries  $\rightarrow$  Add External JAR  $\rightarrow$  add selenium-server-standalone-3.13.0 jar  $\rightarrow$  Apply and Close.

3. Similarly Copy the Chromedriver.exe file on my D Drive D:/soft/chromedriver.exe in this way.

4. Now Start right writing code for Practo.java to Collect all review of any Hospital.

Here I want search all feedback of SNJB-s-Late-Sau-Kantabai-Bhavarlalji-Jain-College-Of-

## Engineering-Neminagar-Chandwad

Link of Feedback of All Customer-

https://www.justdial.com/Nashik/SNJB-s-Late-Sau-Kantabai-Bhavarlalji-Jain-College-Of-

Engineering-Neminagar-Chandwad/0253PX253-X253-151019113056-B2P9 BZDET/reviews/page-6

- 5. Now to save Feedback of all pages here I create one text file give name
- C:\Users\admin\eclipse-workspace\SeleniumProject\ReviewProj\Snjb.txt

Now First of All Execute Code here my file name Mouthshut.java

Mouthshut.com is website like Justdialcom

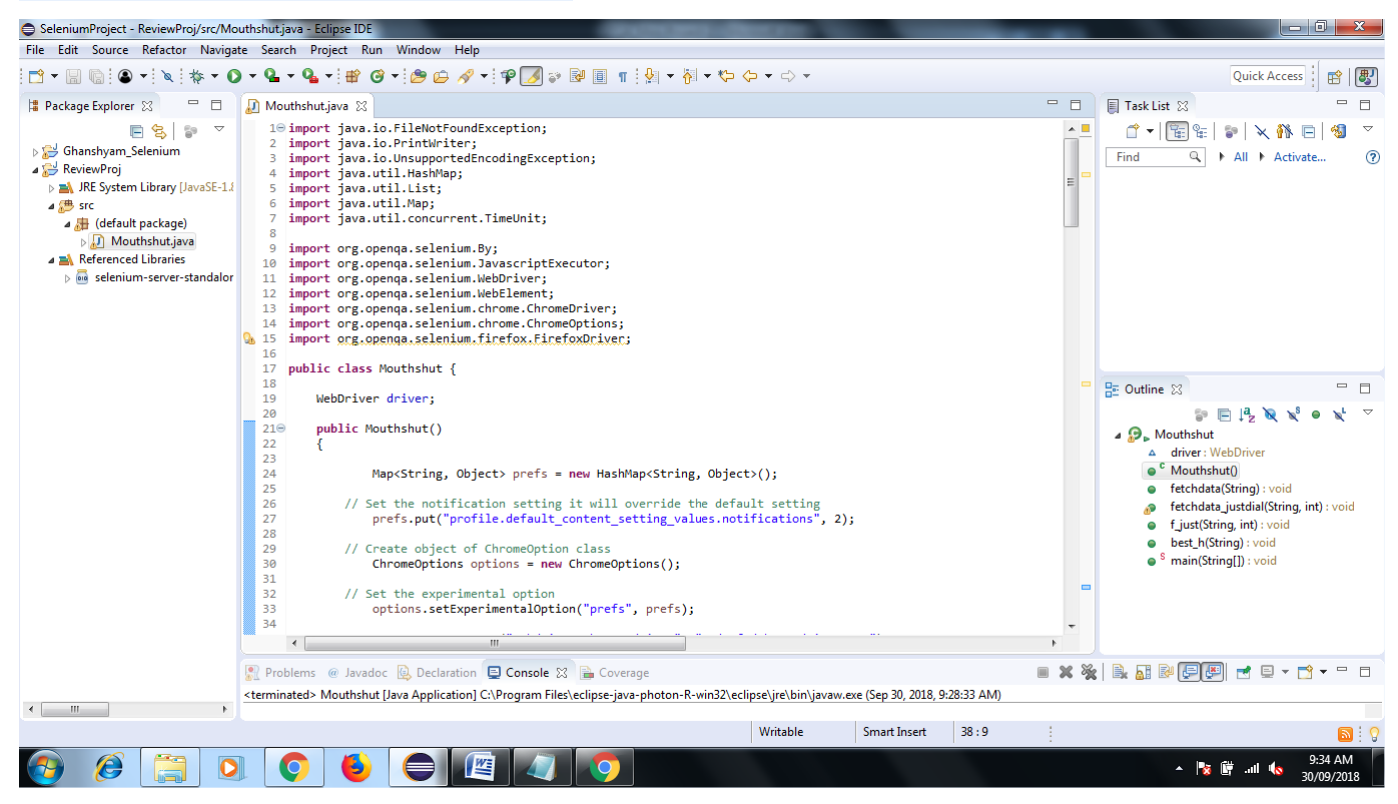

After Execution Code Mouthshut.java Chrome Browser Opened Automatically with Specified website you can also see the output of rating in console as well as file you created.

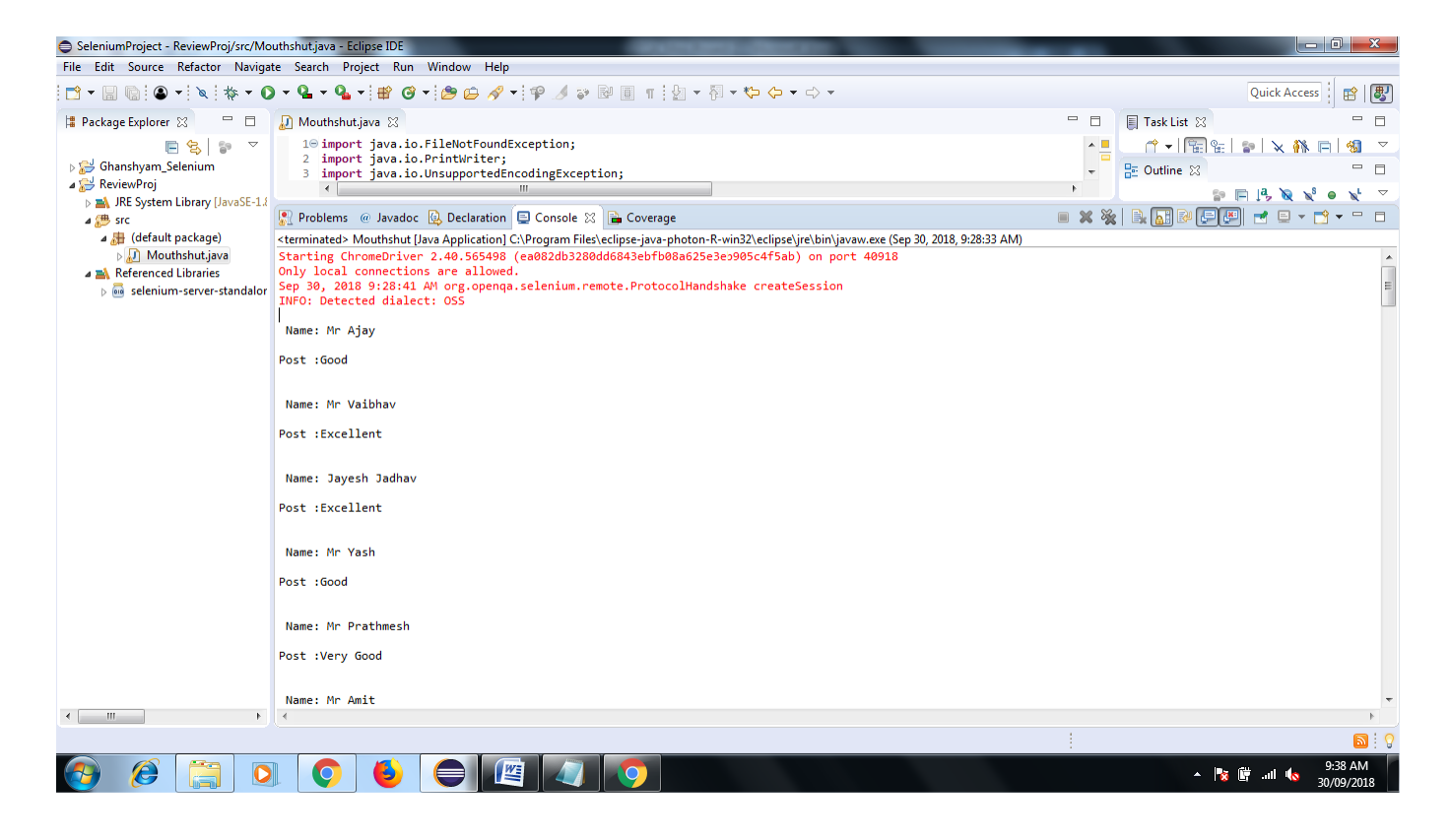

Now Lets Check the Feedback of All Customer go to your Eclipse Workspace Path my path is

C:\Users\admin\eclipse-workspace\SeleniumProject\ReviewProj\Snjb.txt

| and a suggestion of the second second s |                                                   | Apple 1 Including Table |                        |                       |
|----------------------------------------------------------------------------------------------------|---------------------------------------------------|-------------------------|------------------------|-----------------------|
| 😋 🔍 🗢 Computer 🔸 Local Disk (C:) 🕨 Users 🔸 adr                                                                                                    | lmin 🕨 eclipse-workspace 🕨 SeleniumProject 🕨 Revi | ewProj 🕨                | ✓ 4y Search ReviewProj | م                     |
| File Edit View Tools Help                                                                                                    |                                                   |                         |                        |                       |
| Organize 🔻 🦳 Open 🔻 Share with 🔻 Print                                                                                                    | Burn New folder                                   |                         |                        | ·= • 🔳 🔞              |
| 🔶 Favorites                                                                                                    | Date modified                                     | Type Size               |                        |                       |
| 📃 Desktop 🥼 .settings                                                                                                    | 30/09/2018 7:52 AM                                | File folder             |                        |                       |
| 😺 Downloads 🛛 🔒 bin                                                                                                    | 30/09/2018 9:16 AM                                | File folder             |                        |                       |
| 🔢 Recent Places 🛛 🔒 src                                                                                                    | 30/09/2018 9:16 AM                                | File folder             |                        |                       |
| .classpath                                                                                                    | 30/09/2018 7:53 AM                                | CLASSPATH File 1 KB     |                        |                       |
| 📜 Libraries 📄 .project                                                                                                    | 30/09/2018 7:52 AM                                | PROJECT File 1 KB       |                        |                       |
| Documents                                                                                                    | 30/09/2018 9:30 AM                                | Text Document 3 KB      |                        |                       |
| J Music                                                                                                    |                                                   |                         |                        |                       |
| E Pictures                                                                                                    |                                                   |                         |                        |                       |
| 😸 Videos                                                                                                    |                                                   |                         |                        |                       |
|                                                                                                    |                                                   |                         |                        |                       |
| 🤣 Homegroup                                                                                                    |                                                   |                         |                        |                       |
|                                                                                                    |                                                   |                         |                        |                       |
| 📜 Computer                                                                                                    |                                                   |                         |                        |                       |
| 🚢 Local Disk (C:)                                                                                                    |                                                   |                         |                        |                       |
| 퉬 apache-maven-3.5.4-bin                                                                                                    |                                                   |                         |                        |                       |
| 퉬 eclipse                                                                                                    |                                                   |                         |                        |                       |
| 🚡 Intel                                                                                                    |                                                   |                         |                        |                       |
| 📔 maven                                                                                                    |                                                   |                         |                        |                       |
| NPOSBak                                                                                                    |                                                   |                         |                        |                       |
| PerfLogs                                                                                                    |                                                   |                         |                        |                       |
| Program Files                                                                                                    |                                                   |                         |                        |                       |
| Python27                                                                                                    |                                                   |                         |                        |                       |
| Users                                                                                                    |                                                   |                         |                        |                       |
| admin                                                                                                    |                                                   |                         |                        |                       |
| Public                                                                                                    |                                                   |                         |                        |                       |
| Windows                                                                                                    |                                                   |                         |                        |                       |
| TV TV                                                                                                    |                                                   |                         |                        |                       |
| Local Disk (D:)                                                                                                    |                                                   |                         |                        |                       |
| 🚱 🖉 📜 🔍 🔕                                                                                                    |                                                   |                         | hr. 🗃 🎢 🔺              | 9:40 AM<br>30/09/2018 |

After Open Txt File See the Output

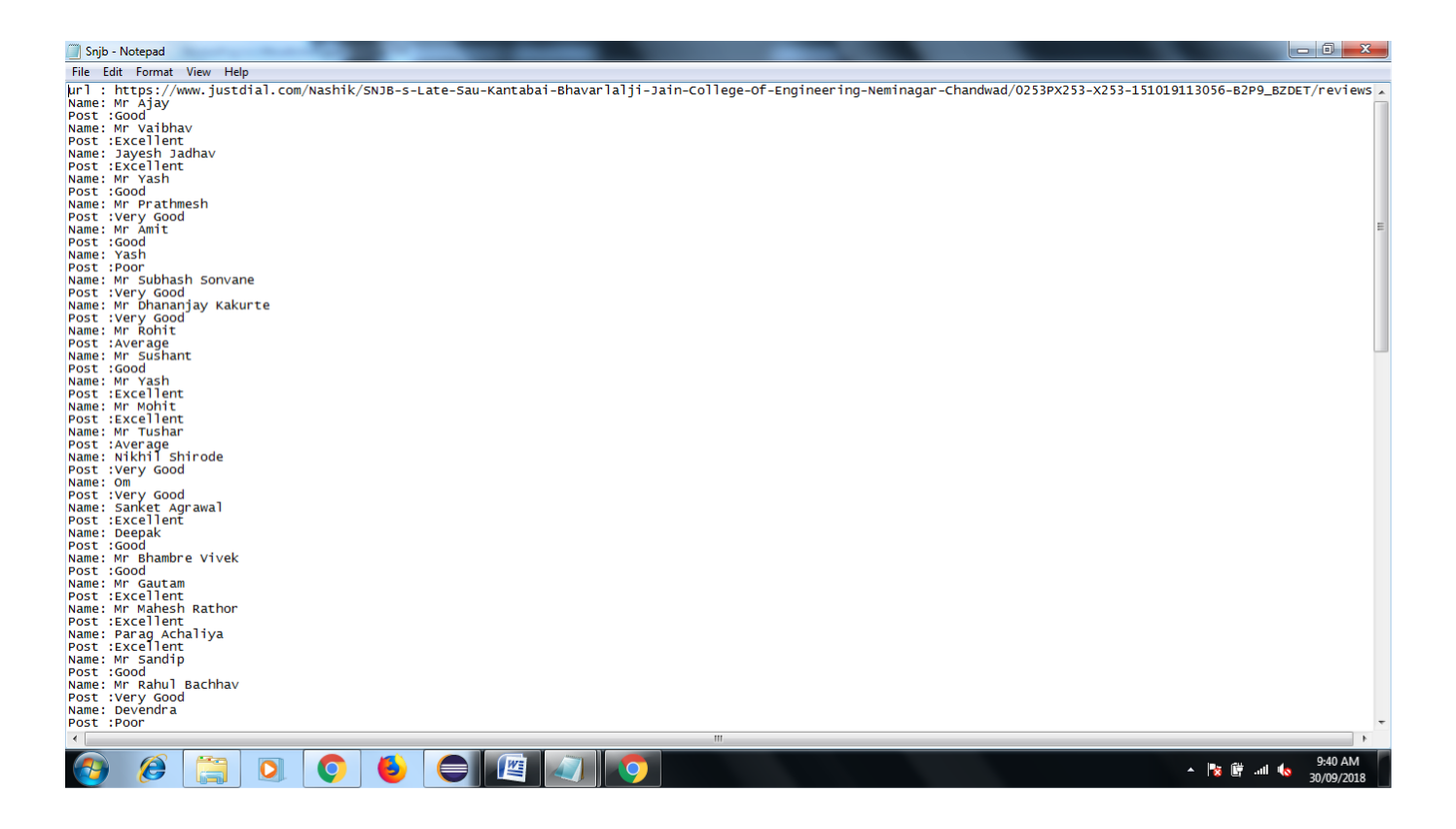

In This you can Collect all different kind of colleges, hospital rating and review from various website like mouthshout.com,Justdial.com via Selenium Web driver Tool

# Module-3 Now I want Collect Review of Aditya-Birla-Memorial-Hospital-Chinchwad-Pune

# Link- https://www.mouthshut.com/product-reviews/Aditya-Birla-Memorial-Hospital-Chchwad-Pune-reviews-925602748-page-2

#### After Execution of Code-

| Aditya-Birla-Memorial-Hospital-Chinchwad-Pune-reviews - Notepad                                                                                                    |
|----------------------------------------------------------------------------------------------------|
| File Edit Format View Help                                                                                                    |
| url :https://www.mouthshut.com/product-reviews/Aditya-Birla-Memorial-Hospital-Chchwad-Pune-reviews-925602748-page-2                                                      |
| Post :I myself is a healthcare professional and I just want to share my personal amazg experience with Dr Madhulika 5gh. My spouse was admitted to hospital for maternit |
| My experience with the staff was also good. May almighty bless Dr Madhulika Sgh for her service.                                                                         |
| All best to the hospital and team.                                                                                                    |
| Regards                                                                                                    |
| Mehboob Hudewala                                                                                                    |
| Flag this review                                                                                                    |
| Post :My younger cous brother hospitalized Aditya birla memorial hospital February 2017.                                                                                 |
| My experience is so good this hospital. This hospital is very clean nature. It is well mataed by hospital government.                                                    |
| This hospital whole staff is good and well educated and helpg nature. The various department are separated and specialist available for each department. The coastg is   |
| Flag this review                                                                                                    |
| Post :Aditya Birla is one of the best hospitals pune . It has huge and shy frastructure. The medical care is quite good . The surgeons are at their best and polite . I  |
| Flag this review                                                                                                    |
| Post :My younger brother hospitalized Aditya Birla Memorial hospital July 2017. My experience is so good this hospital. the whole staff is well educated and helpg n     |
| the various department are separated and specialist available for each department.                                                                                       |
| the costg is more as compared to the other hospital. But they charge for the service they are offerg. Charges are of their high quality services.                        |
| frastructure is very good.                                                                                                    |
| Flag this review                                                                                                    |
| Post :They r dacoits. I took my daughter for eye check up. They took ?500. Then they called next week for their own confirmation on the power value her eyes. So next a  |
| Flag this review                                                                                                    |
| Post :Worst phone- attendants.                                                                                                    |
| The cident took place on 6th June 2017. I had called for an urgent consultation with the doctor.the followg happened.                                                    |
| Me. Hello, can I talk to dr # it is very urgent.                                                                                                    |
| <                                                                                                    |
| 🚱 🖉 🧮 🖸 🌍 🕹 🧲 🕎 🥥 💿 - 🐂 🛱 att 🌜 1003 AM                                                                                                    |

#### **Selenium IDE:**

1. Download Selenium IDE Chrome Extension from following Link\_

https://chrome.google.com/webstore/detail/selenium-ide/mooikfkahbdckldjjndioackbalphokd?hl=en

- 2. Click on Add to Chrome
- 3. Check the icon on of IDE Square in right side after browser after successfully installation to chrome
- 4. Now Click on record button do some operation on website...see the report in console of IDE command target and value....in this way you also find out xpath etc information.

| official official                                                        | ne web store                                                                  |                                                                                                    |                                                                                                    |                                                                                                    | 🗴 dhomse.g                                       | pcoe@snjb.org                                                                                                    |
|--------------------------------------------------------------------------|-------------------------------------------------------------------------------|----------------------------------------------------------------------------------------------------|----------------------------------------------------------------------------------------------------|----------------------------------------------------------------------------------------------------|--------------------------------------------------|----------------------------------------------------------------------------------------------------|
|                                                                          |                                                                               |                                                                                                    |                                                                                                    |                                                                                                    | 00<br>00                                         |                                                                                                    |
|                                                                          | Selenium IDI                                                                  | F                                                                                                    |                                                                                                    |                                                                                                    | Add to Chrome                                    |                                                                                                    |
| S                                                                        | e Offered by: seleniumho                                                      | L. org                                                                                                    |                                                                                                    |                                                                                                    |                                                  |                                                                                                    |
|                                                                          | *** * * 106 Dr                                                                | eveloper Tools                                                                                                    | 771 users                                                                                                    |                                                                                                    |                                                  |                                                                                                    |
|                                                                          |                                                                               |                                                                                                    |                                                                                                    |                                                                                                    |                                                  |                                                                                                    |
|                                                                          |                                                                               | Overview                                                                                                    | Reviews Suppor                                                                                                    | t Related                                                                                                    |                                                  |                                                                                                    |
|                                                                          | Sedeniums40*<br>Tests -                                                       | Seinnim DE - SaleniumHQ*                                                                                                    | two bears to be a two bears to be a two bears to bears to bears to bears to be a two bears to bears t                                                                                                    | ver Auto X 🎝 Enerdices X 📃 C                                                                                                    | convo<br>ch: ch: ch: ch: ch: ch: ch: ch: ch: ch: |                                                                                                    |
|                                                                          | barrt korna.<br>Selienium Projec                                              | Attp://www.seleniuming.org     Command Target                                                                                                    | Value SeleniumH<br>62,16 What is Selenium?<br>58,6 Selenium?<br>59,6 Selenium?<br>59,6 Selenium?                                                                                                    | edit Uhis sage search salarithm<br>Projects Downlead Documentation Support<br>to All What you do with that power is<br>a detraction web applications for<br>a function by out the Bring web                                                                                                    | ee<br>About                                      |                                                                                                    |
|                                                                          |                                                                               | 5. click at InterSelectum IDE<br>6. click at InterBrowner<br>Automation                                                                                                    | 10,4 Selenium has the support of some<br>have taken (or are taking) steps to<br>booser. It is also the core technol<br>automatics tools, Affis and frame                                                                                                    | of the largest browser vendors who<br>make beterium a native part of their<br>ogs in countiess other browser<br>orks.                                                                                                    |                                                  |                                                                                                    |
|                                                                          | <                                                                             | Command open                                                                                                    | Which part of Selenium is                                                                                                    | appropriate for me? Setentam is a su<br>to automate web to<br>across many pleful<br>Setentam                                                                                                    | ite of tools                                     |                                                                                                    |
|                                                                          |                                                                               | Target /                                                                                                    | Selenium WebDriver                                                                                                    | Selenium IDE and operate<br>can be applied                                                                                                    | v hrowsers<br>In systems<br>alled by             |                                                                                                    |
|                                                                          | Runs: 1 Failure                                                               | value Value                                                                                                    |                                                                                                    | Manager and Manager and Manager an                                                                                                    | energing and testing                             |                                                                                                    |
| 🚱 🖉 📋 I                                                                  | Bost Fall                                                                     | NETO Value                                                                                                    |                                                                                                    | SC Banerook                                                                                                    | reference<br>19 Junio                            | * 隆 🛱 ad                                                                                                    |
| Chrome Web Sto: x +<br>https://chrome.google.com/web<br>chrome web store | ebstore/detail/selenium-ide/m                                                 | neo Wez                                                                                                    | balphokd?hl=en                                                                                                    |                                                                                                    | dhomse.gpcoed                                    | ▲ 陰 蘭II<br>Qsnjb.org 〜                                                                                                    |
| Chrome Web Sto × +<br>https://chrome.google.com/we<br>chrome web store   | ebstore/detail/selenium-ide/m                                                 | neoikfkahbdekldjjndioaek<br>Selenium ID                                                                                                    | balphokd?hl≈en<br>E - SeleniumHQ•                                                                                                    |                                                                                                    | dhomse.gpcoed                                    | ▲ 隆 🛱 📶<br>@snjb.org 〜                                                                                                    |
| Chrome Web Sto: x +<br>https://chrome.google.com/web<br>chrome web store | ebstore/detail/selenium-ide/m                                                 | neo ikfkahbdckldjjndioack<br>Selenium ID                                                                                                    | balphokd?hl≡en<br>E - SeleniumHQ•                                                                                                    |                                                                                                    | dhomse.gpcoed                                    | n 🕅 🗑 л                                                                                                    |
| Chrome Web Stor × +<br>https://chrome.google.com/we<br>chrome web store  | ebstore/detail/selenium-ide/m                                                 | nooikfkahbdckldjjndioack<br>Selenium ID<br>+ DE D %2                                                                                                    | balphokd?hl=en                                                                                                    |                                                                                                    | dhomse.gpcoed                                    | ▲ 🖹 🗑 an                                                                                                    |
| Chrome Web Sto: x +<br>https://chrome.google.com/ww<br>chrome web store  | ebstore/detail/selenium-ide/m<br>SeleniumHQ*<br>Tests ~<br>SeleniumHQ*        | received were received were received were received were received and the received and th | balphokd?hl=en                                                                                                    |                                                                                                    | dhomse.gpcoed                                    | ▲ 隆 🖗 .a                                                                                                    |
| Chrome Web Sto: x +<br>https://chrome.google.com/wi<br>chrome web store  | ebstore/detail/selenium-ide/m<br>SeleniumHQ*<br>Tests =<br>Selenium Projects* | nooikfkahbdckldijndioack<br>Selenium ID<br>+ D≣ D %∂<br>http://www.selenium<br>Command<br>1. open                                                                                                    | balphokd?hl=en                                                                                                    |                                                                                                    | the dhomse.gpcoed                                | ▲ 🕻 🖗                                                                                                    |
| Chrome Web Sto: X +<br>https://chrome.google.com/w/<br>chrome web store  | ebstore/detail/selenium-ide/m<br>SeleniumHQ*<br>Tests ~<br>Selenium Projects* | Tere Vie Vie Vie Vie Vie Vie Vie Vie Vie Vi                                                                                                    | E - SeleniumHQ*<br>Target<br>/<br>/<br>/<br>/<br>/<br>/<br>/<br>/<br>/<br>/<br>/<br>/<br>/                                                                                                    |                                                                                                    | dhomse.gpcoed                                    | ▲ 隆 🛱 4                                                                                                    |
| Chrome Web Sto x +<br>https://chrome.google.com/ww<br>chrome web store   | ebstore/detail/selenium-ide/m                                                 | teret<br>Wee<br>Feedbackldjindioack<br>Selenium ID<br>+ DE D %,<br>http://www.selenium<br>Command<br>1. open<br>2. click at<br>3. click at                                                                                                    | E - SeleniumHQ*<br>C - C - C - C - C - C - C - C - C - C -                                                                                                    |                                                                                                    | dhomse.gpcoed                                    | ▲ 隆 🗑 এ                                                                                                    |
| hrome Web Sto: X +<br>https://chrome.google.com/wi<br>chrome web store   | ebstore/detail/selenium-ide/m<br>SeleniumHQ*<br>Tests ~<br>Selenium Projects* | teret<br>wee<br>wee<br>Nooilkfkahbdckldjjndioack<br>Selenium ID<br>+ DE D &J<br>A http://www.selenium<br>Command<br>1. open<br>2. olick at<br>3. click at<br>4. click at<br>5. click at                                                                                                    | balphokd?hl=en<br>balphokd?hl=en<br>E - SeleniumHQ*<br>Target<br>/<br>Ink=Projects<br>xpath=<br>(//#[contains(text(),'S<br>elenium WebDiver)<br>link=Projects<br>link=Projects<br>li                                                                                                    |                                                                                                    | the dhomse gpcoed                                | ▲ 🕻 🛱 .<br>@snjb.org \                                                                                                    |
| hrome Web Sto X +<br>https://chrome.google.com/w<br>chrome web store     | ebstore/detail/selenium-ide/m<br>SeleniumHQ*<br>Tests =<br>Selenium Projects* | teret<br>Wee<br>Wee<br>Nooikfkahbdckldijndioack<br>Selenium ID<br>+ D∃ D %J<br>http://www.selenium<br>Command<br>1. open<br>2. dick at<br>3. click at<br>4. click at<br>5. click at<br>6. click at                                                                                                    | E - SeleniumHQ*<br>Target<br>/<br>ixkəProjects<br>selenium IDE<br>link=Projects                                                                                                    | Image: Control of the second second secon | A dhomse.gpcoed                                  | ▲ <b>È È </b>                                                                                                    |
| Chrome Web Stor x +<br>https://chrome.google.com/wi<br>chrome web store  | ebstore/detail/selenium-ide/m<br>SeleniumHQ*<br>Tests =<br>Selenium Projects* | teret<br>Wee<br>Wee<br>Nooikfkahbdckldijndioack<br>Selenium ID<br>+ DE D %∂<br>http://www.selenium<br>Command<br>1. open<br>2. dick at<br>3. click at<br>3. click at<br>5. click at<br>5. click at<br>7. click at<br>7. click at                                                                                                    | E - SeleniumHQ*<br>C - SeleniumHQ*<br>C - Se | Image: Control of the control of the control of th        | A dhomse.gpcoed                                  | ▲ Normal Provide Automation Action Actio |
| Chrome Web Sto: x +<br>https://chrome.google.com/wi<br>chrome web store  | ebstore/detail/selenium-ide/m<br>SeleniumHQ*<br>Tests ~<br>Selenium Projects* | ret Viet       Image: Selenium ID       +     DE     DE       +     DE     DE       -     Http://www.selenium       -     Http://www.selenium       -     DE     DE       -     DE     DE   <                                                                                                    | balphokd?hl=en  balphokd?hl=en  balphokd?hl=en  c> c> c> c> c> c> c> c> c> c> c> c> c>                                                                                                    |                                                                                                    | A dhomse.gpcoet                                  | ▲ Provide Provide Automatica Automatica Automatita Automatita Automatita Automatita Automatita  |

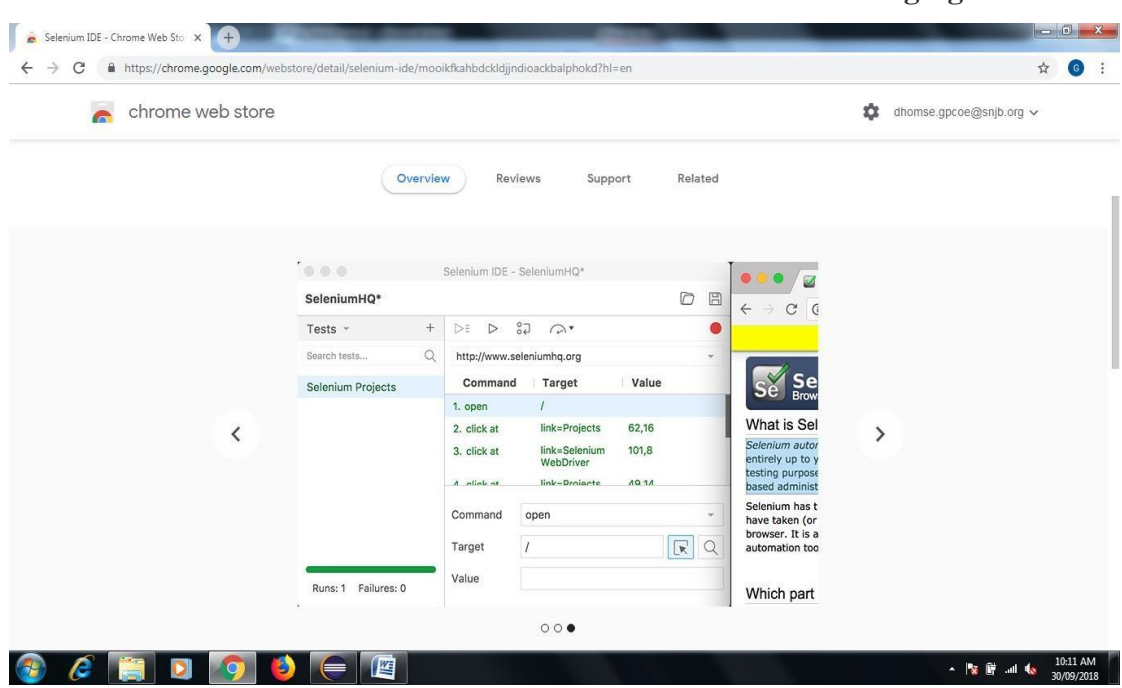

You can also check the Automated Test Case Pass or Fails see the following figure

#### Conclusion

In this way you learn how to use Selenium Open Source Tool for perform Automation Testing on web based application.